## PLATAFORMA AMCO

## Acceso a la plataforma AMCO desde la Página Web del IHI

- 1. Teclear en el navegador www.hispanoingles.edu.mx
- 2. Buscar los Links Rápidos y hacer clic en AMCO

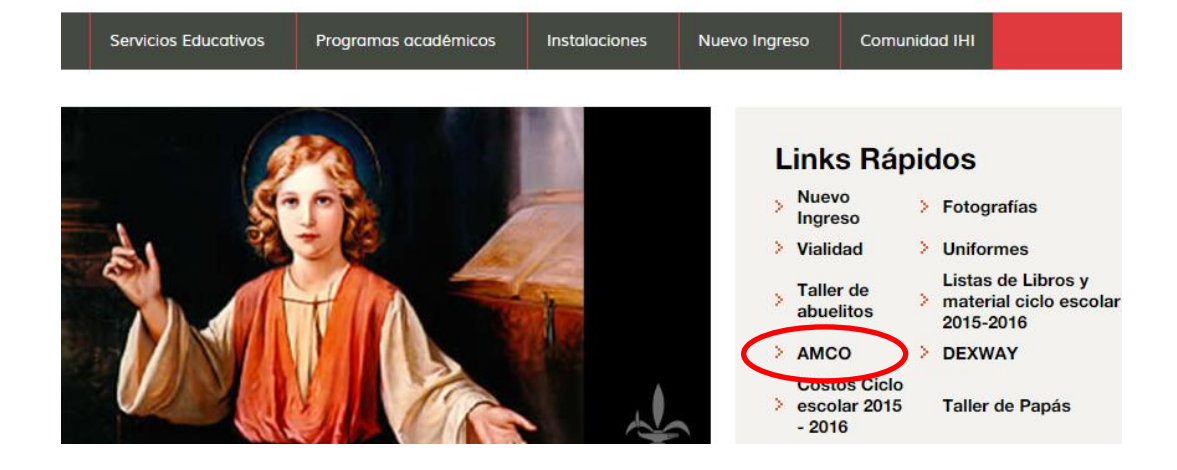

3. Se mostrará la siguiente pantalla

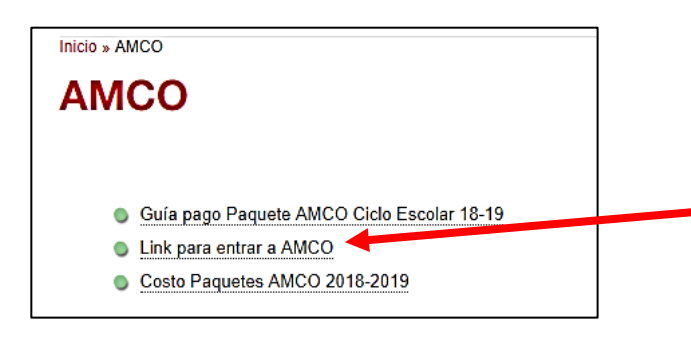

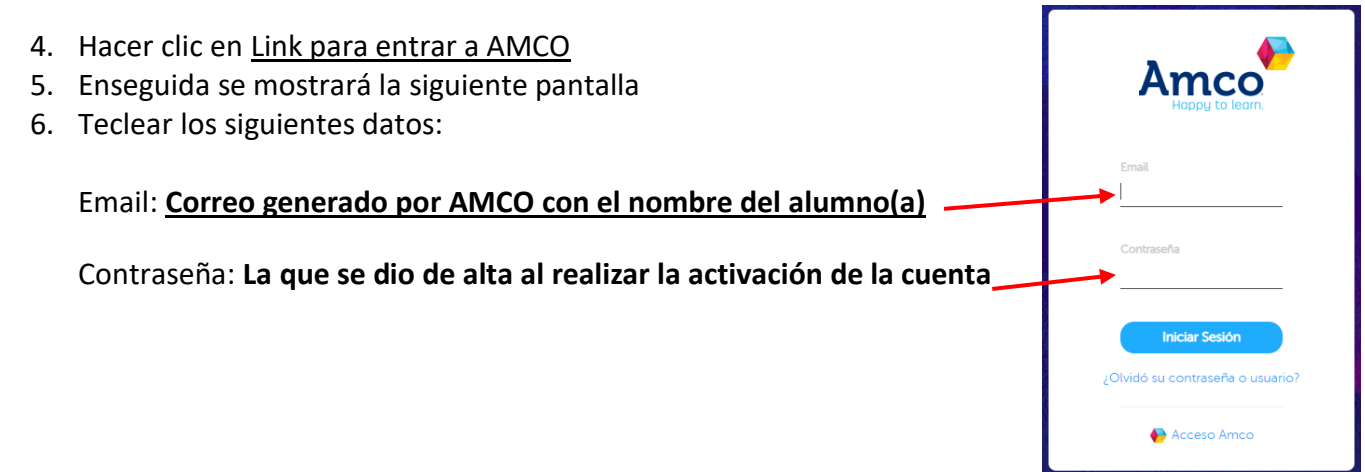

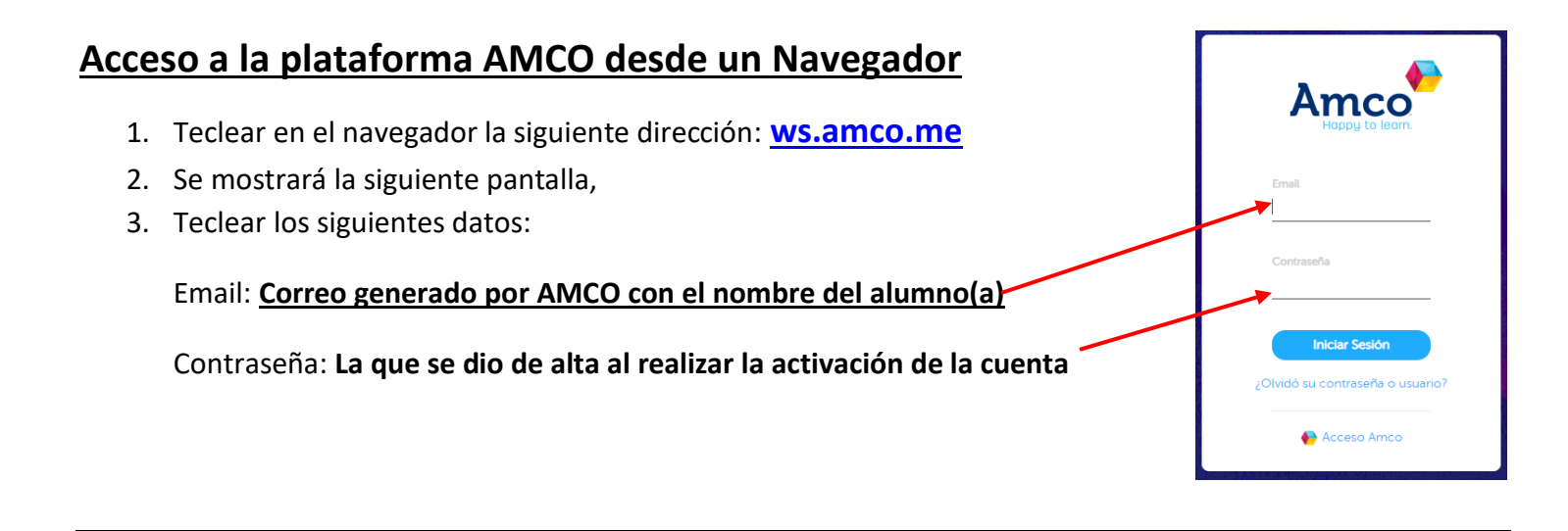

Una vez que acceso a la plataforma AMCO se observará la siguiente pantalla

1. Hacer clic en **Contenido** para consultar los libros

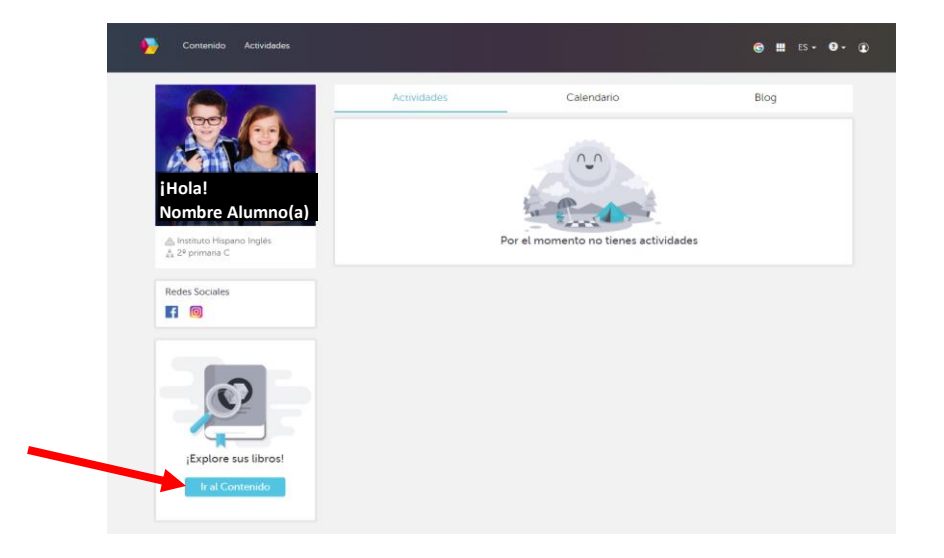

2. Seleccionar el libro a consultar

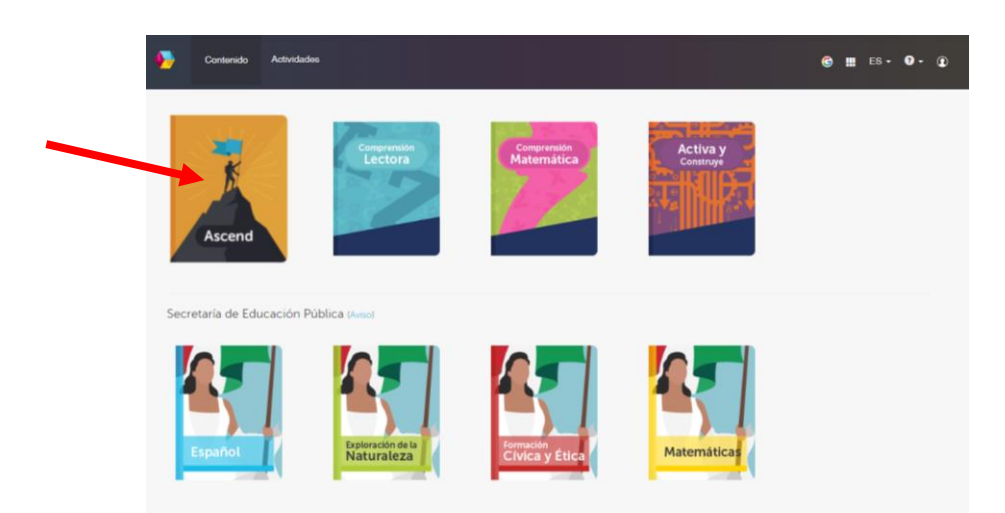

- 3. Elegir de la lista que se desplegará:
  - 3.1. Grado
  - 3.2. Número de libro correspondiente
  - 3.3. Abrir Libro

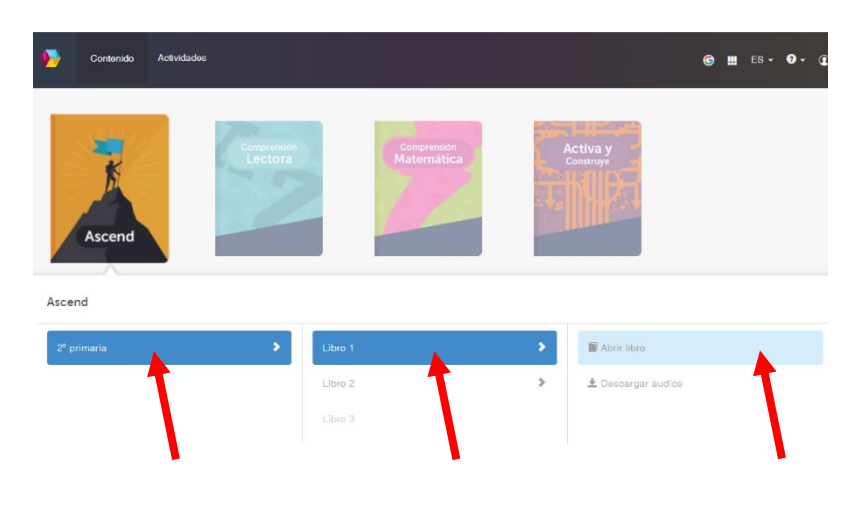

4. Se desplegará el libro

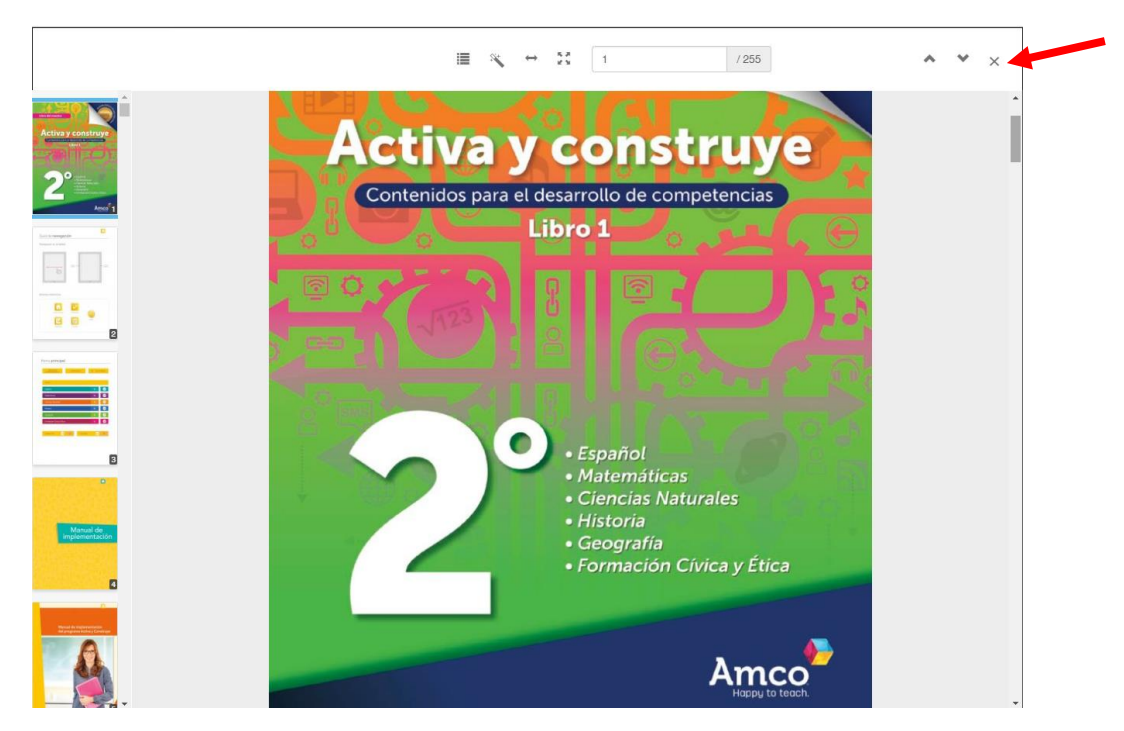

5. Clic en el botón **X** para cerrar el libro y regresar a la pantalla anterior

## PARA DESCARGAR AUDIOS

- 1. Hacer clic en **Contenido**
- 2. Seleccionar el libro Ascend
- 3. Elegir de la lista que se desplegará:
  - 3.1. Grado
  - 3.2. Número de libro correspondiente
  - 3.3. Clic en Descargar Audios
- 4. Los audios se descargan en un archivo comprimido (formato zip)

| Notividades |                                | <b>⊚ Ⅲ</b> ES •       |
|-------------|--------------------------------|-----------------------|
|             | mprensión<br>ectora Matemática | Activa y<br>Construye |
| Ascend      | 2 🖉                            |                       |
| Ascend      |                                |                       |
| 2º primaria | Libro 1                        | Abrir libro           |
|             | Libro 2                        | > ± Descargar audios  |
|             |                                |                       |
|             |                                |                       |

## PARA CERRAR LA PLATAFORMA

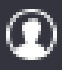

- 1. Hacer clic en el icono
- 2. Seleccionar Desconectarse

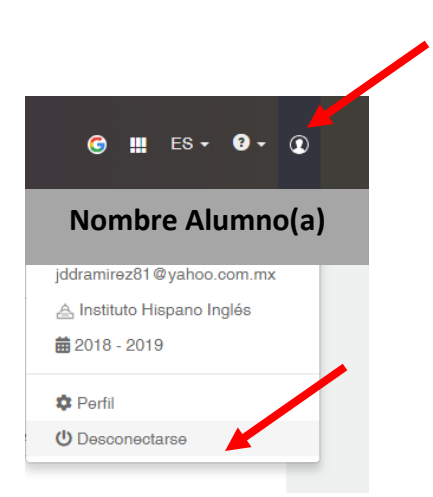